# Lab 8

ESRM430 Instructor: Dr. L. Monika Moskal

## Lab Objective:

LiDAR Visualization

Tools:

- FUSION Software version 3.42
- Arboretum aerial and terrestrial LiDAR data
  - Aerial is from 2006
  - Terrestrial is from 2007
- Olympia, WA digital imagery and LiDAR data
  - o Date: August 2008
  - Imagery is true color
  - $\circ$  LiDAR is at least 8 points per m<sup>2</sup> with 4 returns per pulse

What you will hand in:

• This lab will be submitted in a digital format using the Lab8 drop box on the course website, note that you will hand in a write up **and an AVI file**.

### Task 1:

- Set up a directory on the computer to work from. I suggest using ... ESRM430/Lab8
- Copy Lab8 materials to your computer
- Do not work from your flash drive, but do back up the lab folder you have been working with to the flash drive at the end of the lab
- NOTE: I have placed additional files, tutorials and data in the Lab 8 folder that you can use if you would like to learn more about FUSION and LiDAR.

### Task 2:

• Open the pdq.exe file in the C:\FUSION installation folder.

This will open a very simple visualization software for point data.

- Drag and drop the arboretum aerial LiDAR data file (aerialLiDAR.lda) into the visualization box, explore the data.
- Repeat with the arboretum terrestrial LiDAR data file (terrestrialLiDAR.lda).

### Both datasets are from the same geographical location.

You can also open the ../Lab8/data/Olympia, WA/ lidar/04406110.1as (but it will take quite some time to load and is not necessary to answer questions 1 and 2).

- Answer the following question(s):
  - 1. What is the type (conifer or broad leaf) tree in the center of both the aerial and terrestrial LiDAR data?
  - 2. Discuss the differences between the two LiDAR datasets.

| out PDQ Viewer                                                                                                    |                                                                                                    | ×     |
|----------------------------------------------------------------------------------------------------|----------------------------------------------------------------------------------------------------|-------|
| PDQ PDQ Da                                                                                                    | ta Viewer Version 2.00 Release build                                                                                                    |       |
| Robert J.                                                                                                    | McGaughey                                                                                                    |       |
| USDA Fo                                                                                                    | prest Service PNW Research Station                                                                                                    |       |
| Keystrokes                                                                                                    |                                                                                                    |       |
| Mouse<br>Left & motion<br>Wheel<br>Keyboard<br>Escape<br>A<br>B<br>E<br>Shift E<br>shift E<br>Shift Ctrl E<br>L<br>M<br>M<br>N<br>D<br>D | rotate data cloud<br>zoom in/out<br>stop data rotation<br>toggle anaglyph mode<br>set background color to black<br>decrease eye separation in split-screen stereo mode<br>increase eye separation in split-screen stereo mode<br>reset eye separation in split-screen stereo mode<br>toggle display of axes (wireframe cube)<br>toggle coloring by LAS classification value<br>toggle coloring using intensity data from LAS files (if available)<br>reset orientation (overhead view)<br>bacing den toporting of MI file | *<br> |
| s<br>ctrl T<br>W<br>X                                                                                                    | beginzend recorang to AVI me<br>toggis spik-screen stereo mode<br>capture screen image<br>set background color to white<br>toggie x-eyed/parallel-eyed viewing in split-screen mode                                                                                                    | Ŧ     |
|                                                                                                    |                                                                                                    |       |
|                                                                                                    |                                                                                                    |       |

#### Task 3:

• Now open the FUSION software from the Start menu or the .exe file also located in C:\FUSION

FUSION relies on co-registered imagery to assist in visualization of LiDAR data, in this lab we will use the true color image of Olympia, WA that we have worked with in the past, you can also create intensity imagery out of the raw LiDAR data if you have no other co-registered imagery to work with.

• Use the "Image..." button on the top of the box to the left to load the 04406110.TIF image in the ../Lab8/data/Olympia, WA/ tc/ folder.

You can use the mouse wheel + the CTRL button on your keyboard to zoom in and out, keyboard arrows will move you up, down, left, and right. Additional navigation in FUSION and keyboard shortcuts are listed on the last 3 pages of the lab.

- Next use the "Raw data..." button to open the LiDAR data in the the ../Lab8/data/Olympia, WA/ lidar/ folder.
- Select the 04406110.las file; use the defaults in the Data file menu and click OK.
- Click and drag to draw a small box (stroke box) on top of the imagery, you will notice that the area of the box will be used to sample and display the LiDAR data. The LiDAR point cloud is colored by height. Repeat this process for multiple locations in the imagery. View water, a swimming pool, houses, vegetation, and dense tree canopy. Make sure that you are drawing all points while moving by right mouse clicking in the LiDAR data viewer and selecting this option.
- In the LiDAR Data Viewer window right mouse click in the middle of the viewer area and select Anaglyph as your viewing option (or alternatively Alt+G on the keyboard), put on the blue/red 3D glasses and explore the data. The data will no longer be colored by height but you will see the LiDAR data in true stereo.
- Answer the following questions:
  - 3. What happens to water when you look at the water areas (swimming pool and lake) in the LiDAR data? Discuss why this occurs.
  - 4. Why are there very few and sometimes no LiDAR return points under dense vegetation canopy?

#### Task 4:

Now you will color the LiDAR point cloud using other information.

- Return to the main FUSION program and select the "Sample options" button midway down the window on the left.
- In the Color section select:
  - "Color by return number" and click OK.
  - Hit the Repeat last sample button on the main FUSION screen.
- Go back to the "Sample options" button, and now, in the Color section select:
  - "Color by intensity" and click OK.
  - Hit the Repeat last sample button on the main FUSION screen.
- Go back to the "Sample options" button, and now, in the Color section select:
  - "Color by pulse number" and click OK.
  - Hit the Repeat last sample button on the main FUSION screen.
- Go back to the Sample options button, and now, in the Color section select:
  - "Color using image" and click OK.
  - Hit the Repeat last sample button on the main FUSION screen.
- Now select your favorite view location and coloring option, draw the data in the LiDAR data viewer, right mouse click and select Wiggle-Vision (Alt+W). Once you are satisfied, turn Wiggle-Vision off.
- Finally, right mouse click on the view again and select "Save wiggle-vision AVI file...", you will submit this file as part of your lab submission. <u>Make sure your last name and coloring option</u> for the LiDAR point cloud are used in the AVI file name.

In the last viewing option you are using the colors from the aerial true color photograph to color the LiDAR point cloud.

- Answer the following question:
  - 5. What do the last return pulses correspond to (most of the time)?
  - 6. Discuss the intensity values of the various land use/land cover themes you are familiar with in this location.
  - 7. How well do the imagery and LIDAR point data match up, how can you test this?

# Keyboard commands for FUSION and LDV

| Command              | Context                       | Description                                     |
|----------------------|-------------------------------|-------------------------------------------------|
| Up arrow             | Viewing                       | Rotate around screen X axis (away from viewer)  |
| 8 on numeric keypad  |                               |                                                 |
| Down arrow           | Viewing                       | Rotate around screen X axis (toward viewer)     |
| 2 on numeric keypad  |                               |                                                 |
| Right arrow          | Viewing                       | Rotate around screen Yaxis (away from viewer)   |
| 6 on numeric keypad  |                               |                                                 |
| Left arrow           | Viewing                       | Rotate around screen Yaxis (toward viewer)      |
| 4 on numeric keypad  |                               |                                                 |
| Pageup               | Viewing                       | Rotate around screen Z axis (counter-clockwise) |
| 9 on numeric keypad  |                               |                                                 |
| Page down            | Viewing                       | Rotate around screen Z axis (clockwise)         |
| 3 on numeric keypad  |                               |                                                 |
| Home                 | Viewing                       | Reset rotation to original state                |
| 5 on numeric keypad  |                               |                                                 |
| 7 on numeric keypad  |                               |                                                 |
| Shift & left arrow   | Measurement                   | Move marker in negative direction along the X   |
|                      | marker on                     | axis of the data (not X axis of screen)         |
| Control & left arrow | Measurement                   | Rotate marker 1 degree in positive direction    |
|                      | marker on                     |                                                 |
| Shift & control &    | Measurement                   | Rotate marker 10 degrees in positive direction  |
| left arrow           | marker on                     |                                                 |
| Shift & right arrow  | Measurement                   | Move marker in positive direction along the X   |
|                      | marker on                     | axis of the data (not X axis of screen)         |
| Control & right      | Measurement                   | Rotate marker 1 degree in negative direction    |
| arrow                | marker on                     |                                                 |
| Shift & control &    | Measurement                   | Rotate marker 10 degrees in negative direction  |
| right arrow          | marker on                     |                                                 |
| Shift & up arrow     | Measurement                   | Move marker in positive direction along the Y   |
|                      | marker on                     | axis of the data (not Y axis of screen)         |
| Control & up arrow   | Measurement                   | Increase long axis of marker making the marker  |
| 01.0                 | marker on                     | more elliptical (small step)                    |
| Shift & control & up | Measurement                   | Increase long axis of marker making the marker  |
| arrow                | marker on                     | more elliptical (large step)                    |
| Shift & down arrow   | Measurement                   | Move marker in negative direction along the Y   |
| $C \rightarrow 10.1$ | marker on                     | axis of the data (not Y axis of screen)         |
| Control & down       | Measurement                   | Decrease long axis of marker making the marker  |
| arrow                | marker on                     | more elliptical (small step)                    |
| Shilt & control &    | Measurement                   | Decrease long axis of marker making the marker  |
| down arrow           | marker on                     | more elliptical (large step)                    |
| Escape               | wiggle-vision on              | Stop motion or stop scanning of clipping planes |
|                      | Scall-visionon<br>Moogurement | Clear marks and measurement points              |
|                      |                               |                                                 |
| 1                    | marker on                     |                                                 |

| Backspace                | Measurement         | Deletes last measurement point                    |
|--------------------------|---------------------|---------------------------------------------------|
|                          | marker on with      |                                                   |
|                          | measurement line    |                                                   |
| Enter                    | Measurement         | Save measurement point                            |
|                          | marker on           |                                                   |
| Space                    | Viewing             | Activate right-mouse-button menu                  |
| + (plus key)             | Viewing with        | Increase transparency of the image plate          |
|                          | image plate active  |                                                   |
| + (plus key)             | Viewing with        | Increase transparency of the surface model        |
| O $(10)$ $(1)$           | surface active      |                                                   |
| Control $\alpha$ + (plus | viewing using       | increase size of point markers                    |
| (minus lucy)             | Viewing with        | De anne a transmorten que efthe interes de milete |
| - (minus key)            | image plate active  | Decrease transparency of the image plate          |
| _ (minus key)            | Viewing with        | Decrease transparency of the surface model        |
| - (IIIIIds Key)          | surface active      | Decrease transparency of the surface model        |
| Control & - (minus       | Viewing using       | Decrease size of point markers                    |
| key)                     | fixed size markers  |                                                   |
| Letter A                 | Measurement         | Turn on display of points within measurement      |
|                          | marker on           | area and above current marker height              |
| Shift & letter A         | Viewing             | Turn on display of all data points                |
| Letter B                 | Measurement         | Turn on display of points within measurement      |
|                          | marker on           | area and below current marker height              |
| Letter C                 | Measurement         | Move marker to the height of the closest point    |
|                          | marker on           | within the measurement area                       |
| Shift & letter C         | Measurement         | Center the measurement area on the closest point  |
|                          | marker on           | and move the marker to the height of the closest  |
|                          |                     | point within the measurement area                 |
| LetterG                  | Measurement         | Move measurement marker to ground elevation       |
|                          | marker on and       |                                                   |
|                          | surface display     |                                                   |
| Lattar H                 | Monsurament         | Move marker to the height of the highest point    |
|                          | marker on           | within the measurement area                       |
| Shift & letter H         | Measurement         | Center the measurement area on the highest point  |
|                          | marker on           | and move the marker to the height of the highest  |
|                          |                     | point within the measurement area                 |
| Letter I                 | Image plate enabled | Lower image plate (small step)                    |
| Shift & letter I         | Image plate enabled | Raise image plate (small step)                    |
| Control & letter I       | Image plate enabled | Lower image plate (large step)                    |
| Shift & letter I         | Image plate enabled | Raise image plate (large step)                    |
| Letter L                 | Measurement         | Move marker to the height of the lowest point     |
|                          | marker on           | within the measurement area                       |
| Shift & letter L         | Measurement         | Center the measurement area on the lowest point   |
|                          | marker on           | and move the marker to the height of the lowest   |
|                          |                     | point within the measurement area                 |
| Letter O                 | Measurement         | Reset measurement marker to a circle              |
|                          | marker on           |                                                   |

| Letter R           | Measurement              | Turn off display of points within measurement                                                                                                    |
|--------------------|--------------------------|----------------------------------------------------------------------------------------------------|
| LattorS            | Magurament               | Alca<br>Move measurement area to the current marked                                                                                                    |
| Letters            | measurement<br>marker on | Nove measurement area to the current marked<br>point (indicated with a 2D $(1/2)$ )                                                                                                    |
| Letter T           | marker on                | $\frac{1}{1} = \frac{1}{1} = \frac{1}$ |
| Letter I           | Measurement              | loggle display of points within measurement area                                                                                                    |
|                    | marker on                |                                                                                                    |
| Letter X           | YZ clipping              | Lower clipping plane (small step)                                                                                                    |
|                    | enabled                  |                                                                                                    |
| Shift & letter X   | YZ clipping              | Raise clipping plane (small step)                                                                                                    |
|                    | enabled                  |                                                                                                    |
| Control & letter X | YZ clipping              | Lower clipping plane (large step)                                                                                                    |
|                    | enabled                  |                                                                                                    |
| Shift & letter X   | YZ clipping              | Raise clipping plane (large step)                                                                                                    |
|                    | enabled                  |                                                                                                    |
| Letter Y           | XZ clipping              | Lower clipping plane (small step)                                                                                                    |
|                    | enabled                  |                                                                                                    |
| Shift & letter Y   | XZ clipping              | Raise clipping plane (small step)                                                                                                    |
|                    | enabled                  |                                                                                                    |
| Control & letter Y | XZ clipping              | Lower clipping plane (large step)                                                                                                    |
|                    | enabled                  |                                                                                                    |
| Shift & letter Y   | XZ clipping              | Raise clipping plane (large step)                                                                                                    |
|                    | enabled                  |                                                                                                    |
| Letter Z           | XY clipping              | Lower clipping plane (small step)                                                                                                    |
|                    | enabled                  |                                                                                                    |
| Shift & letter Z   | XY clipping              | Raise clipping plane (small step)                                                                                                    |
|                    | enabled                  |                                                                                                    |
| Control & letter Z | XY clipping              | Lower clipping plane (large step)                                                                                                    |
|                    | enabled                  |                                                                                                    |
| Shift & letter Z   | XY clipping              | Raise clipping plane (large step)                                                                                                    |
|                    | enabled                  |                                                                                                    |
| F4                 | Viewing                  | Open bare ground model dialog*                                                                                                    |
| F5                 | Viewing                  | Open segmentation dialog*                                                                                                    |
| F7                 | Viewing                  | Open plot location dialog*                                                                                                    |
| F8                 | Viewing                  | Open attribute clipping dialog                                                                                                    |
| F9                 | Viewing                  | Open tree measurement dialog                                                                                                    |

\*features not available in demo version